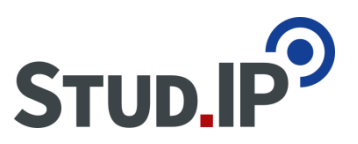

# Stud.IP

...steht für *"Stud*ienbegleitender Internetsupport für **P**räsenzlehre". Seit 2006 steht Stud.IP Studierenden, Dozierenden und Gasthörenden der Leibniz Universität zur Verfügung.

<u>https://studip.uni-hannover.de</u>

(Stud.IP-Startseite)

### Was kann ich mit Stud.IP machen?

Wäre es nicht schön, wenn es eine Website gäbe, über die Sie Literaturhinweise, Skripte oder Referate austauschen könnten? Oder die Ihnen beim Erstellen Ihres Stundenplans unter die Arme greift? Oder das Abtippen sämtlicher E-Mailadressen von einer handgeschriebenen Liste erspart?

Ein solches System ist **Stud.IP**. Es bildet alle Vorlesungen und Seminare im Internet ab, so dass sich Studierende und Dozierende gegenseitig mit Informationen und Materialien versorgen können.

### Mit Stud.IP können Sie...

- …an Online-Seminaren teilnehmen
- ...aktuelle Informationen zu Ihren Lehrveranstaltungen einsehen
- ...Seminarunterlagen herunterladen oder selbst hochladen und verteilen
- …Ihren persönlichen Stundenplan erstellen und ausdrucken
- ...über Veranstaltungsausfälle und -verlegungen informiert sein
- ...sehen, wer von Ihren Kommilitonen ebenfalls im Seminar ist u.v.m.

#### Was sind die → Voraussetzungen?

- Sie sind eingeschrieben als Gasthörerin oder Gasthörer
- Sie besitzen eine **E-Mailadresse**
- Sie haben sich im Gasthörendenbüro einen **Stud.IP-Zugang** ausstellen lassen
- Sie verfügen über einen aktuellen **<u>Browser</u>** (wir benutzen hier Firefox)
- Für Online-Seminare sollten Sie mindestens Lautsprecher/Kopfhörer haben, optional auch ein eigenes Mikrofon und/oder Kamera

#### Wo erhalte ich meinen Stud. IP-Zugang, wenn ich noch keinen habe?

#### → Im Gasthörendenbüro

Schloßwender Straße 7 [1210] 30159 Hannover Telefon: (0511) 762-5687 E-Mail: <u>info@ghs.uni-hannover.de</u>

### Wie gelange ich auf die Stud.IP-Startseite?

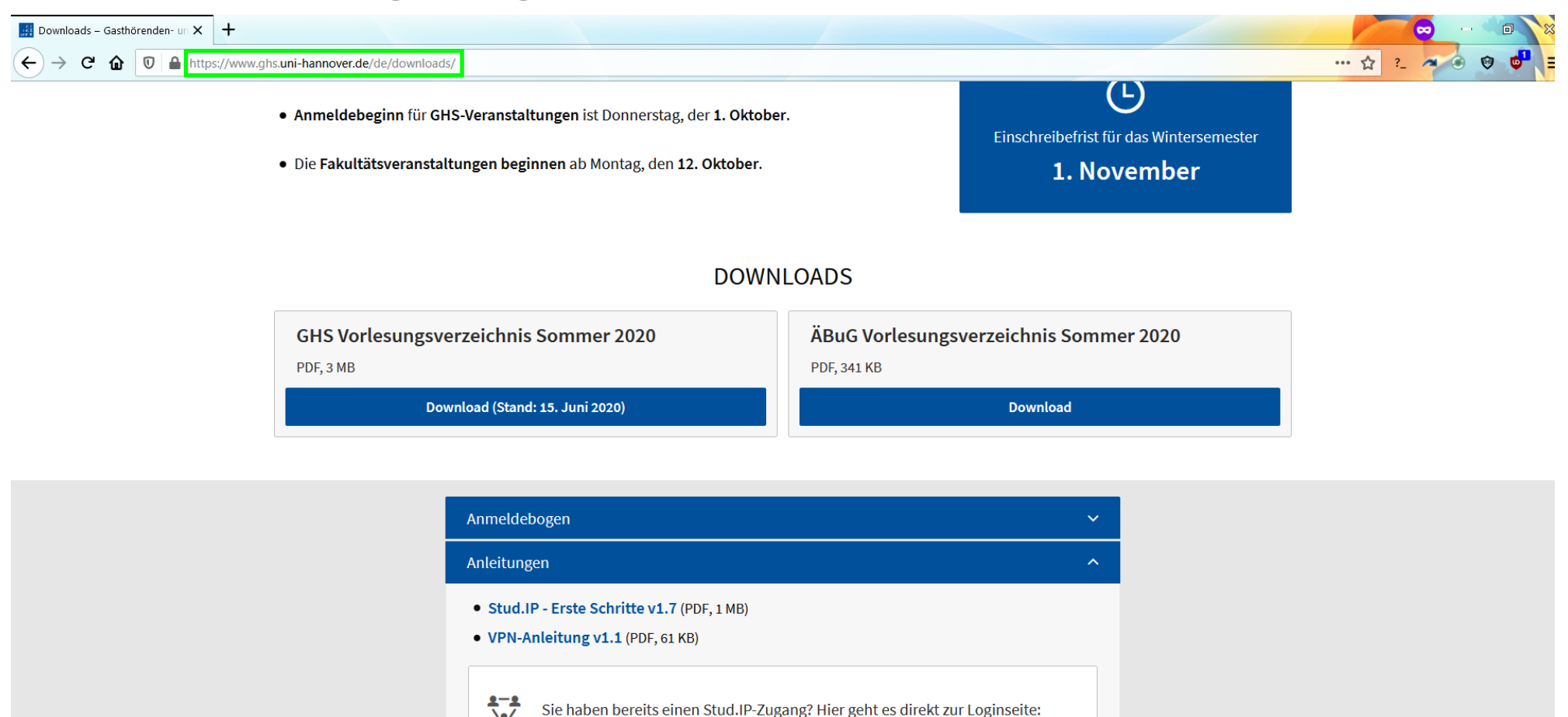

 Entweder Sie besuchen die Gasthörenden-Website <u>ghs.uni-hannover.de</u> und klicken dann unter *Downloads* bei den *Anleitungen* auf den Link zu *Stud.IP* ...oder Sie geben direkt <u>studip.uni-hannover.de</u> in die Adressleiste ein

Kommentierte Vorlesungsverzeichnisse

Stud.IP 🖉

## Wie logge ich mich ein?

### Leibniz Universität Hannover

### Login

für Studierende und Lehrende über WebSSO. Meine Uni:

Leibniz Universität Hannover

### Erstanmeldung

nur für Mitarbeiterinnen und Mitarbeiter

#### Benutzername:

| Passwort: |           |                    |  |
|-----------|-----------|--------------------|--|
| •••••     |           |                    |  |
| Anmelden  | Abbrechen | Passwort vergessen |  |

Login ohne

Personen ohne LUH-ID, Gasthörende,

alle Infos zum Login und zur Nutzung

Gäste und Administrierende

Hinweise zum

WebSSO

Login

von WebSSO

Login ohne WebSSO für Gasthörende auswählen

Ihren Benutzernamen und Passwort in die beiden korrespondieren Zeilen tippen und dann auf *Anmelden* klicken.

Wichtig: <u>Groß- und Kleinschreibung</u> auf der Login-Seite unbedingt <u>beachten</u>

Benutzername & Passwort erhalten Sie vom Gasthörendenbüro nach Ihrer Anmeldung per E-Mail zugeschickt.

## **Die Startseite**

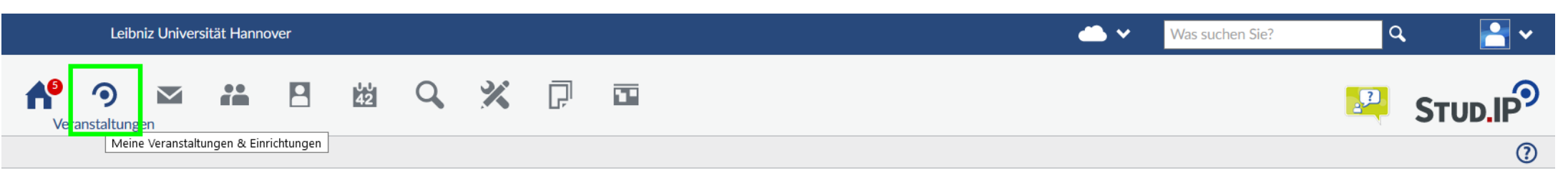

#### Startseite

|                                                                                                    | Ankündigungen                                                                                | G⋓×                                                  | Schnellzugriff                                                            | <b>B</b> , × |
|----------------------------------------------------------------------------------------------------|----------------------------------------------------------------------------------------------|------------------------------------------------------|---------------------------------------------------------------------------|--------------|
| Sprungmarken                                                                                                    | <ul> <li>Verschiebung der Belegverfahren für das kommende</li> <li>Wintersemester</li> </ul> | Bodo Steffen, E-Learning Support   17.08.2020   177  | Meine Veranstaltungen<br>Veranstaltung hinzufügen / Studiengruppe anlegen |              |
| Ankündigungen<br>Meine aktuellen Termine<br>Mein Stundenplan<br>Schwarzes Brett<br>Schnellzugriff<br>Sprachtandem<br>Lernraum Buchung | > 🔁 Vorübergehende Probleme bei der Lernraumbuchung B                                        | odo Steffen, E-Learning Support   13.08.2020   2860  | Nachrichten                                                               |              |
|                                                                                                    | Software für die Arbeit mit Texten (TAO) – ab<br>jetzt kostenlos verfügbar                   | teffen, E-Learning Support   12.08.2020   3657   💬 1 | Posteingang / Gesendet Community                                          |              |
|                                                                                                    | > 🔁 Automatisierte Erfassung von Studiendaten Bodo St                                        | teffen, E-Learning Support   11.08.2020   4151   💬 1 | Wer ist online? / Meine Kontakte / Studiengruppen / Rangl                 | liste        |
| Aktionen                                                                                                    | ► ► Das Wintersemester mit ILIAS vorbereiten bei<br>den E-Learning-Dates Wiebke              | Hörmann, E-Learning Support   10.07.2020   17814     | Einstellungen                                                             |              |
| <ul> <li>+ Widgets hinzufügen</li> <li>✓ Standard wiederherstellen</li> </ul>                                                         |                                                                                              |                                                      | Mein Planer                                                               |              |
|                                                                                                    | Meine aktuellen Termine                                                                      | + ×                                                  | Terminkalender / Stundenplan                                              |              |
|                                                                                                    | Es sind keine aktuellen Termine vorhanden. Um neue Termine zu erstelle                       | n, klicken Sie rechts auf das Plus.                  | Suchen<br>Veranstaltungssuche / Ressourcen suchen                         |              |
|                                                                                                    | Mein Stundenplan                                                                             | ×                                                    | Tools                                                                     |              |
|                                                                                                    | Montag Dienstag Mittwoch                                                                     | Donnerstag Freitag                                   | Ankündigungen / Umfragen und Tests / Evaluationen / Lite                  | eratur       |

Dies ist Ihre **Startseite**. Von hier aus haben Sie Zugriff auf alle Funktionen in Stud.IP. Wenn Sie auf *Veranstaltungen* klicken, sehen Sie alle Kurse, für die Sie sich bereits eingetragen haben.

### Die Veranstaltungsübersicht

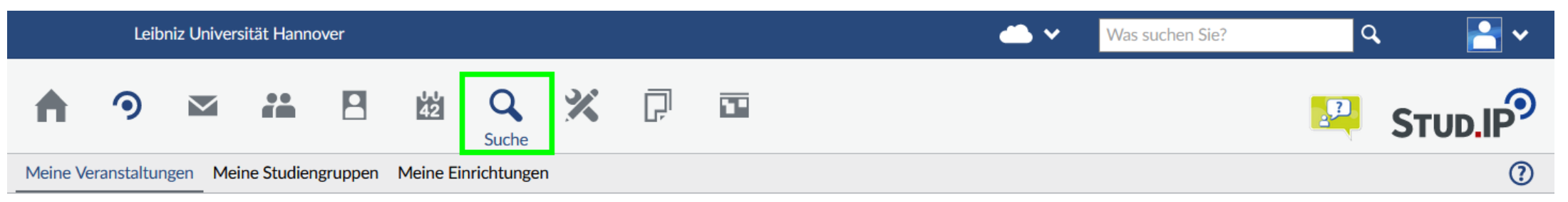

### Meine Veranstaltungen

| 9-9-                                                                                                    | SoSe 2020                                                |            |        |      |  |  |
|----------------------------------------------------------------------------------------------------|----------------------------------------------------------|------------|--------|------|--|--|
|                                                                                                    | Name                                                     |            | Inhalt |      |  |  |
| Aktuelle Veranstaltungen<br>Archivierte Veranstaltungen                                                                                                    | Feedback-Forum zu Stud.IP                                | í          | ţ      | [])> |  |  |
| Semesterfilter                                                                                                    |                                                          |            |        |      |  |  |
| Aktuelles Semester                                                                                                    | ✓                                                        |            |        |      |  |  |
| Aktionen                                                                                                    |                                                          |            |        |      |  |  |
| <ul> <li>Alles als gelesen markieren</li> <li>Farbgruppierung ändern</li> <li>Benachrichtigungen anpassen</li> <li>Veranstaltung hinzufügen</li> <li>Neue Studiengruppe anlegen</li> </ul> |                                                          |            |        |      |  |  |
| Dias ist die Ver                                                                                                    | and altungenaite Alle Thre Veranetaltungen worden hier a | ufaolictot |        |      |  |  |

Dies ist die **Veranstaltungsseite**. Alle Ihre Veranstaltungen werden hier aufgelistet. **Rote Symbole** zeigen, dass sich in diesem Kurs seit Ihrem letzten Login etwas geändert hat. Um sich für weitere Veranstaltungen einzutragen, klicken Sie auf *Suche*.

### Die Suchseite – hier finden Sie Veranstaltungen

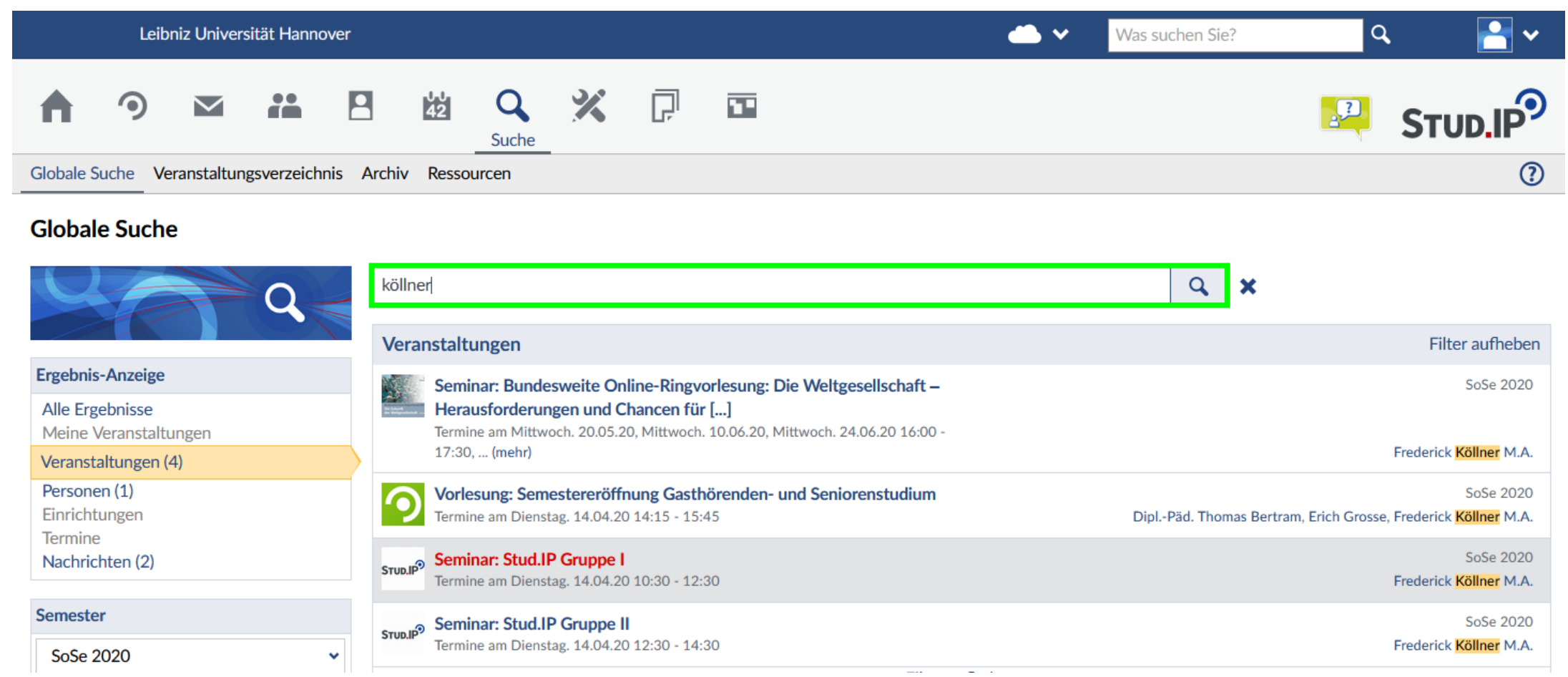

Dies ist die **Suchseite**. Hier können Sie angeben: *wonach* Sie suchen; z.B. nach dem *Titel* einer Veranstaltung oder den Dozierenden Darüber hinaus können Sie bestimmen, *in welchem Semester* gesucht werden soll.

Zur Übung suchen wir nach der Veranstaltung "Stud.IP Gruppe I", indem wir einen *Suchbegriff* eingeben. Zum Bsp. den Namen des Dozierenden, gefolgt von einem Klick auf die Lupe Beachten Sie, dass bereits nach 3 Buchstaben eine Vorschau angezeigt wird. Wenn die gewünschte Veranstaltung dabei ist, können Sie auch direkt in die Vorschau klicken.

## Übersichtsseite der gesuchten Veranstaltung

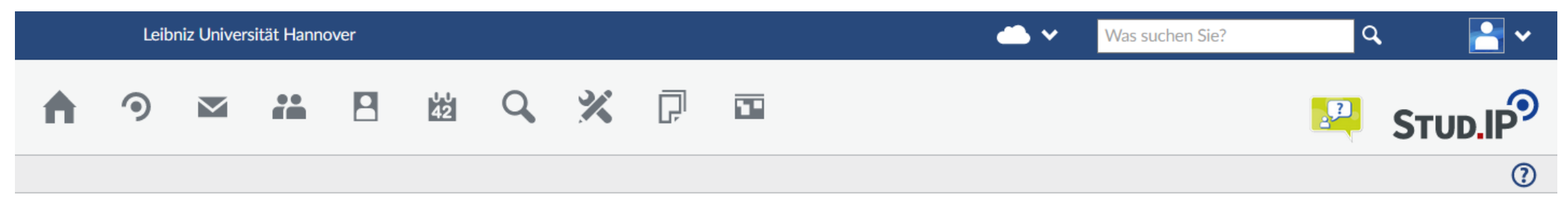

#### Seminar: Stud.IP Gruppe I - Details

| 9000 |  |
|------|--|
|      |  |

| Aktionen                 |  |
|--------------------------|--|
| 🕾 Drucken                |  |
| Zugang zur Veranstaltung |  |

```
Teilen
```

🛥 Link zu dieser Veranstaltung kopieren

| Allgemeine Informationen                          |                                                                                       |
|---------------------------------------------------|---------------------------------------------------------------------------------------|
| Semester                                          | SoSe 2020                                                                             |
| Aktuelle Anzahl der Teilnehmenden                 | 8                                                                                     |
| Heimat-Einrichtung                                | GHS (Gasthörenden- und Seniorenstudium)                                               |
| Veranstaltungstyp                                 | Seminar in der Kategorie Lehre                                                        |
| Erster Termin                                     | Di , 14.04.2020 10:30 - 12:30, Ort: (Raum 214: II 214, Gebaeude 1502: Conti-Hochhaus) |
|                                                   |                                                                                       |
| DozentIn                                          |                                                                                       |
| Frederick Köllner M.A.                            |                                                                                       |
|                                                   |                                                                                       |
| TutorIn                                           |                                                                                       |
| Erich Grosse                                      |                                                                                       |
|                                                   |                                                                                       |
| Veranstaltungsort / Veranstaltungszeiten          |                                                                                       |
| (Raum 214: II 214, Gebaeude 1502: Conti-Hochhaus) | Dienstag. 14.04.20 10:30 - 12:30                                                      |

Auf dieser **Detailseite** erfahren Sie: wann und wo die Veranstaltung stattfindet, wer sie leitet, wie viele Studenten und Tutoren teilnehmen etc.

Mit Klick auf **Zugang zur Veranstaltung** tragen Sie sich für die Veranstaltung ein und erhalten so Zugriff auf die Veranstaltungsinterna.

## Übersichtsseite der Veranstaltung nach dem Eintragen

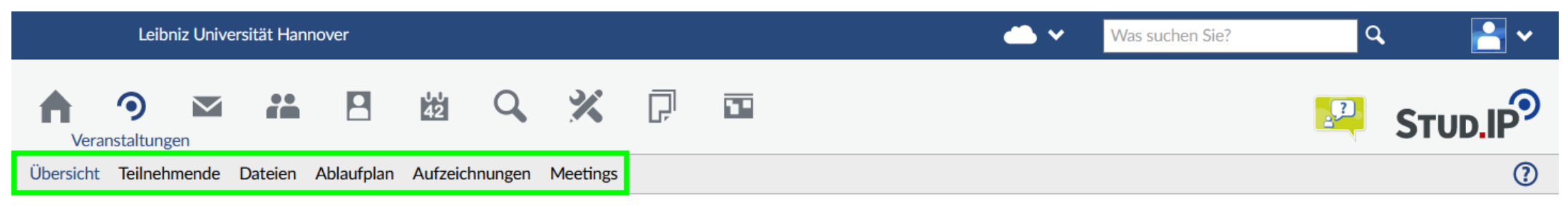

### Seminar: Stud.IP Gruppe I - Kurzinfo

| STUD.IP <sup>9</sup> 9            | Grunddaten                                                                                                    |
|-----------------------------------|----------------------------------------------------------------------------------------------------|
|                                   | Zeit / Veranstaltungsort<br>Termine am Dienstag. 14.04.20 10:30 - 12:30, Ort: ((Raum 214: Il 214, Gebaeude 1502: Conti-Hochhaus)) |
| Kurzinfo                          | Erster Termin                                                                                                    |
| Details                           | Di , 14.04.2020 10:30 - 12:30, Ort: (Raum 214: II 214, Gebaeude 1502: Conti-Hochhaus)                                             |
|                                   | Frederick Köllper M A                                                                                                    |
| Aktionen                          |                                                                                                    |
| > Austragen aus der Veranstaltung |                                                                                                    |

Vergleichen Sie dieses Bild mit dem vorherigen.

Wie Sie sehen, ist eine Leiste hinzugekommen, mit der Sie auf alle internen Bereiche der Veranstaltung zugreifen können. Unter *Teilnehmende* können Sie z.B. sehen, wer sich sonst noch eingetragen hat und unter *Dateien* können Sie die bereitgestellten Dokumente herunterladen. Bei manchen Veranstaltungen gibt es auch noch die Bereiche *Forum*, *Aufzeichnungen* (dort sind Videos abrufbar) oder *Meetings* (dort finden Online-Seminare statt).

### Wie gelange ich in ein Online-Seminar?

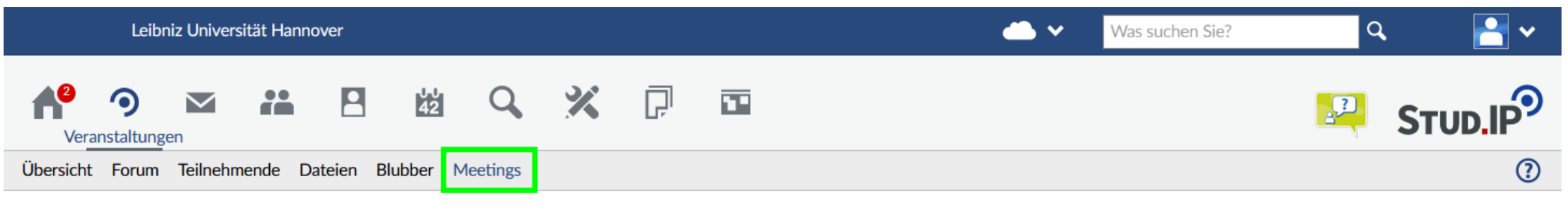

Seminar/Übung: Mitmachen bei Stud.IP-Meetings, Gruppe I [Online] - Meetings

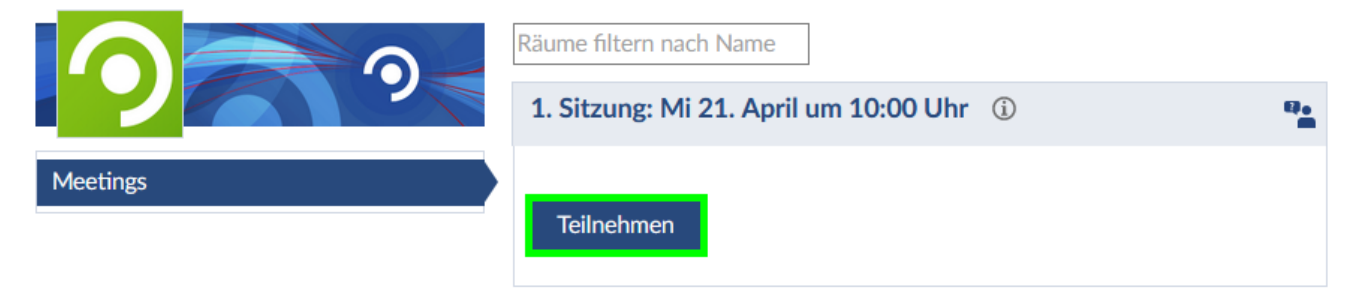

Online-Konferenzen erscheinen in einer Veranstaltung unter Meetings.

Um teilzunehmen, klicken Sie am angegeben Datum auf den Titel des Meetings.

# **Meeting I**

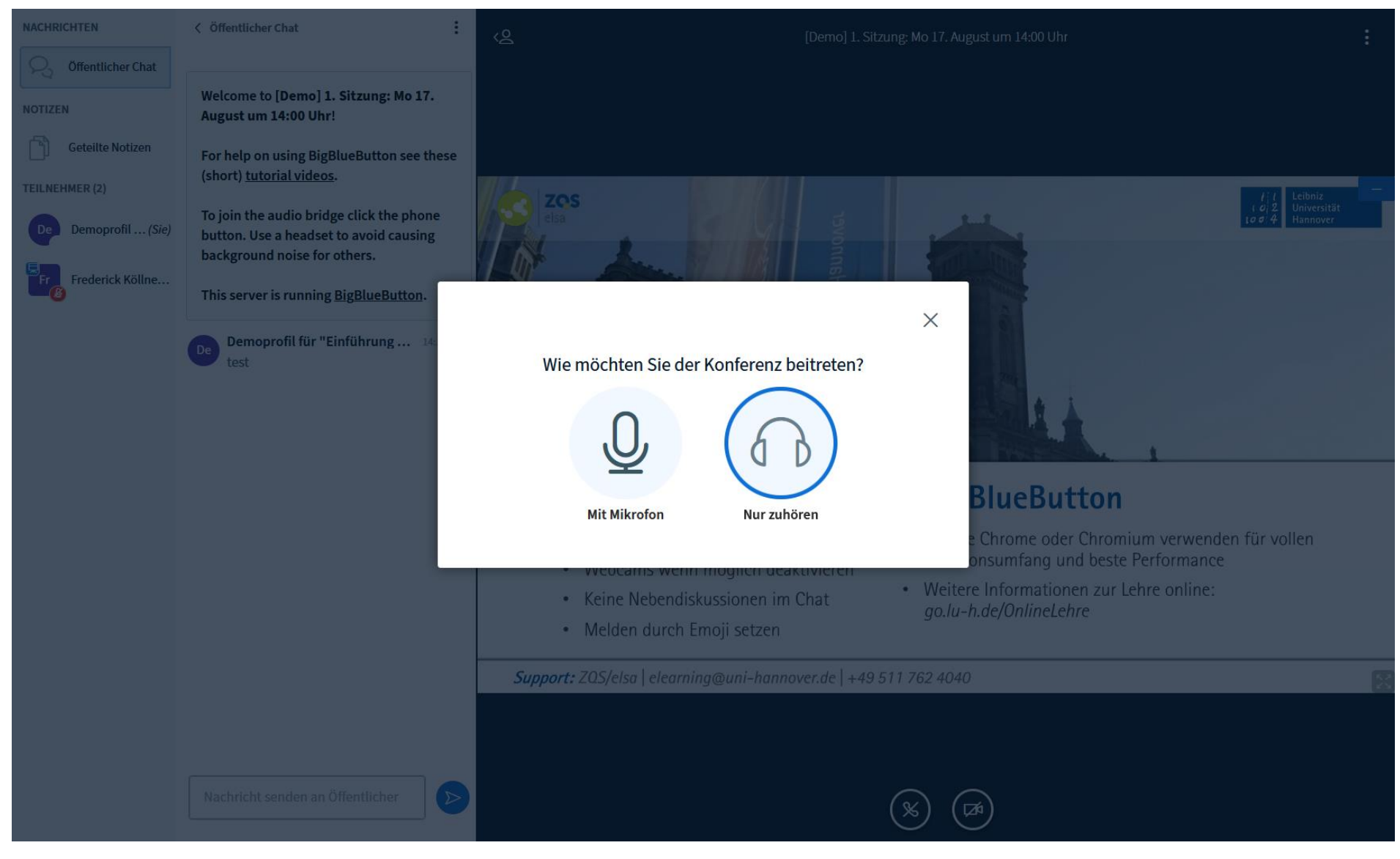

Danach öffnet sich ein neuer Tab, wo Sie gefragt werden wie Sie teilnehmen möchten. Hier wählen Sie aus, ob Sie *nur zuhören* oder Ihr *Mikrofon* nutzen möchten. Diese Einstellung können Sie später noch ändern.

# **Meeting II**

NACHRICHTEN So sieht ein **Meetina** < Öffentlicher Chat **(**2 [Demo] 1. Sitzung: Mo 17. August um 14:00 Uhr Offentlicher Chat auf Stud.IP aus. Welcome to [Demo] 1. Sitzung: Mo 17. NOTIZEN August um 14:00 Uhr! Es gliedert sich in Geteilte Notizer For help on using BigBlueButton see these drei Bereiche: (short) tutorial videos. **TEILNEHMER (2)** Leibniz To join the audio bridge click the phone Stud.IPStud Demoprofil ... (Sie button. Use a headset to avoid causing 102 Universität Auf der linken Seite background noise for others. Hannover Frederick Köllne This server is running BigBlueButton. sehen Sie die Herzlich willkommen zur Demoprofil für "Einführung ... 14:1. Teilnehmendenliste. Einführung Stud.IP In der Mitte sehen Sie den Chat, dort erscheinen alle Textbeiträge. Dozent: Frederick Köllner, M.A. Tutor: Erich Grosse (StIV) Auf der rechten Seite sehen Sie die Folien und das Videobild der Nachricht senden an Öffentlicher D Dozenten. (∞)

Wenn Sie mehr von den Folien sehen möchten, können Sie den Textchat einklappen, indem Sie oben auf Öffentlicher Chat klicken.

Mit den runden Knöpfen unten können Sie Mikrofon, Audio oder Kamera an-/ausschalten. Mit dem grauen X unten rechts in der Folie schalten Sie diese ins Vollbild.

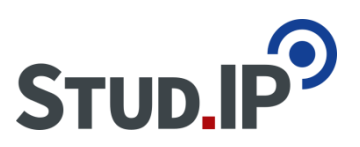

# **Fazit und Hilfe**

Wir hoffen, dass Ihnen dieses Tutorial beim Einstieg in Stud.IP weiterhilft. So wie Sie sich hier für eine Beispielveranstaltung eingetragen haben, können Sie sich auch für alle anderen Seminare eintragen.

Bitte beachten Sie, dass das bloße Eintragen für eine Veranstaltung in Stud.IP **nicht** als Anmeldung zählt! Um sich ordnungsgemäß einzuschreiben, ist es nach wie vor erforderlich, dass Sie den <u>Anmeldebogen</u> bei uns einreichen!

Sollten Sie Probleme beim Login haben, Ihren Stud.IP-Zugang verlängern wollen oder eine persönliche Beratung wünschen, wenden Sie sich bitte an das Gasthörendenbüro – wir beraten und informieren zu allen Fragen rund um das Thema eLearning und Stud.IP.

### Gasthörendenbüro

Schloßwender Straße 7 [1210] 30159 Hannover Telefon: (0511) 762-5687 E-Mail: info@ghs.uni-hannover.de

Sprechzeiten: Di 10-13 Uhr und Do 11-12 sowie 14-16 Uhr